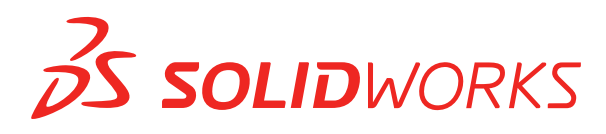

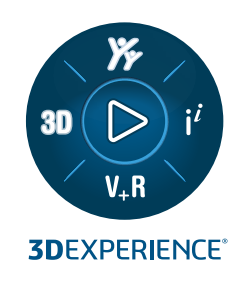

# 新機能 SOLIDWORKS PDM 2025

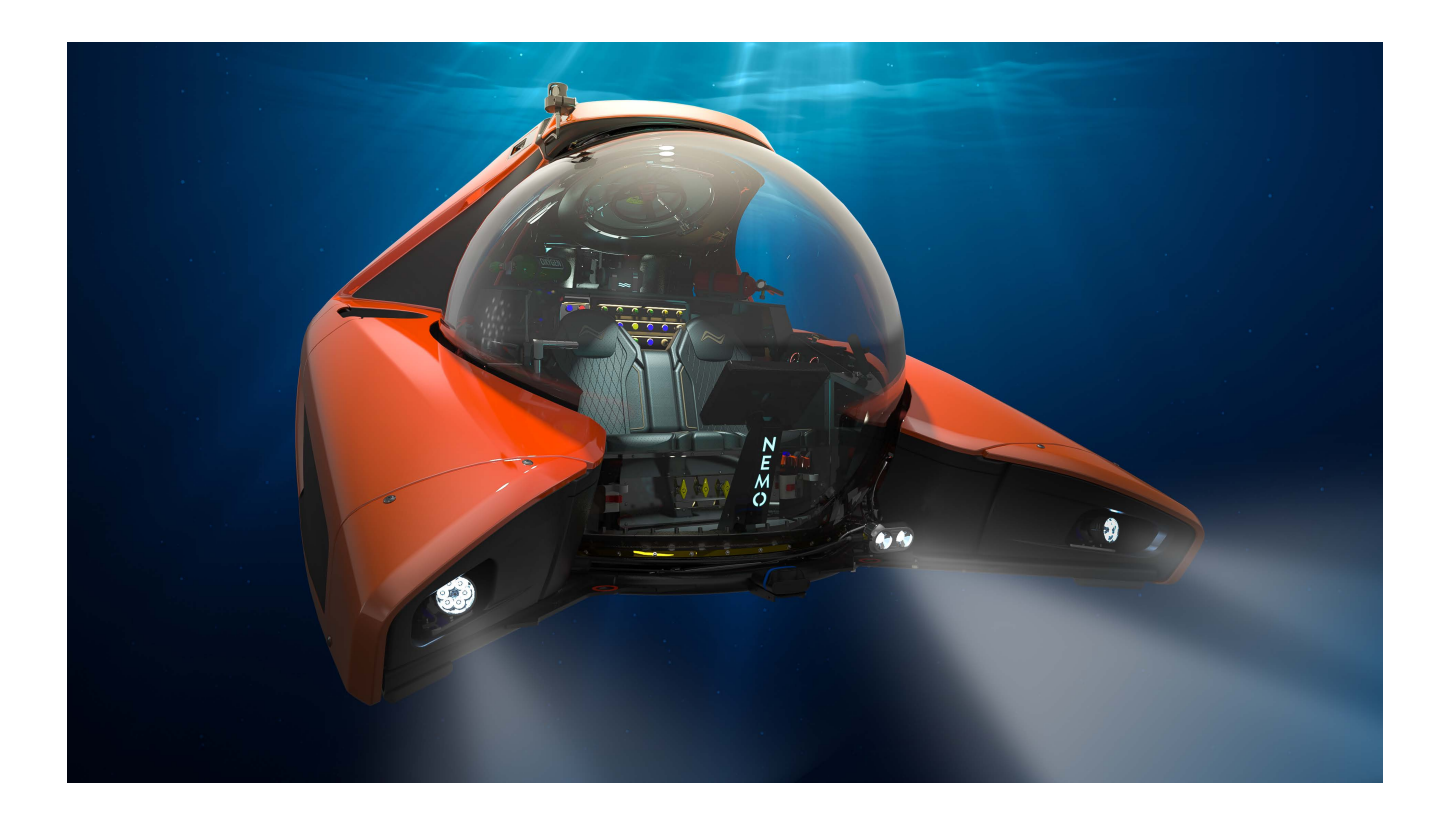

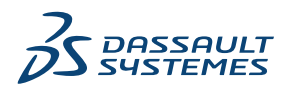

| S | DLIDWORKS PDM                                    | 3    |
|---|--------------------------------------------------|------|
|   | 複数認証の警告を表示 (2025 SP2)                            | 4    |
|   | 電気アセンブリ部品表 (2025 SP2)                            | 4    |
|   | 表示オプション - イメージ プレビューの表示(2025 SP1)                | 5    |
|   | カード コントロール オプション(2025 SP1)                       | 6    |
|   | 変換タスクの構成(2025 SP1)                               | 7    |
|   | お気に入り検索(2025 SP1)                                | 8    |
|   | 電気アセンブリの部品表(2025 SP1)                            | 9    |
|   | マスター BOM のデフォルト設定                                | . 10 |
|   | 取得操作時のファイルのチェックアウト                               | . 11 |
|   | ユーザー認証のログ情報                                      | . 12 |
|   | Microsoft Excel でファイル データをサムネイル付きで開く             | . 13 |
|   | マスター BOM のアセンブリ構成を FeatureManager デザイン ツリーの順序で表示 | . 13 |
|   | ファイルを開く際にかかった時間に関する情報の取得                         | . 14 |
|   | 最新リビジョンに関する情報の取得                                 | . 15 |
|   | ファイルとフォルダの追加または名前変更の権限の分離                        | . 16 |
|   | SOLIDWORKS PDM から Electrical へのコネクタ              | . 17 |
|   | ファイル チェックインのパフォーマンス                              | . 18 |
|   | SOLIDWORKS PDM ツールバーと CommandManager タブの有用性      | . 18 |
|   | タスク パネルのショートカット メニューとツールバーの追加オプション               | . 19 |
|   | SMTP 電子メール通知での SSL または TLS 認証のサポート               | .20  |

## SOLIDWORKS PDM

#### トピック:

- 複数認証の警告を表示 (2025 SP2)
- 電気アセンブリ部品表 (2025 SP2)
- 表示オプション イメージ プレビューの表示(2025 SP1)
- カード コントロール オプション (2025 SP1)
- 変換タスクの構成(2025 SP1)
- お気に入り検索(2025 SP1)
- 電気アセンブリの部品表(2025 SP1)
- マスター BOM のデフォルト設定
- 取得操作時のファイルのチェックアウト
- ユーザー認証のログ情報
- Microsoft Excel でファイル データをサムネイル付きで開く
- マスター BOM のアセンブリ構成を FeatureManager デザイン ツリーの順序で表示
- ファイルを開く際にかかった時間に関する情報の取得
- 最新リビジョンに関する情報の取得
- ファイルとフォルダの追加または名前変更の権限の分離
- SOLIDWORKS PDM から Electrical へのコネクタ
- ファイル チェックインのパフォーマンス
- SOLIDWORKS PDM ツールバーと CommandManager タブの有用性
- タスク パネルのショートカット メニューとツールバーの追加オプション
- SMTP 電子メール通知での SSL または TLS 認証のサポート

SOLIDWORKS<sup>®</sup> PDM には,次の 2 つのバージョンがあります。SOLIDWORKS PDM Standard は、 SOLIDWORKS Professional、SOLIDWORKS Premium、SOLIDWORKS Ultimate に含まれ、 SOLIDWORKS ユーザー以外は、別途購入したライセンスとして利用できます。これは、少人数ユーザー 向けの標準データ管理機能を備えています。

SOLIDWORKS PDM Professional は、少人数から大人数のユーザーに対応するフル機能のデータ管理 ソリューションです。本ライセンスは別途ご購入することによってご利用いただけます。

#### 複数認証の警告を表示 (2025 SP2)

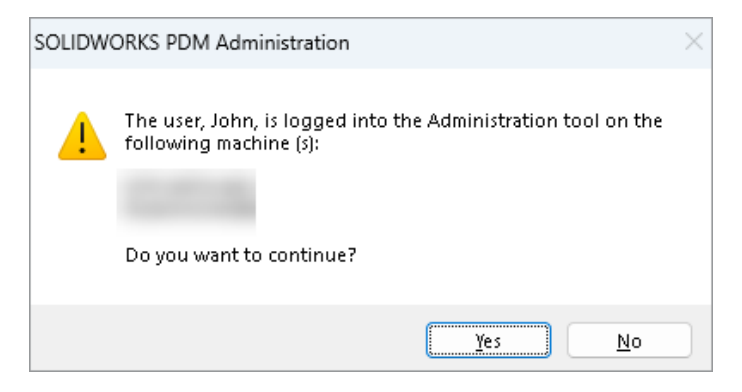

SOLIDWORKS PDM Professional では、同じアカウントで別のコンピュータから SOLIDWORKS PDM アドミニストレーション ツールに複数回ログインしようとすると、以前のサインインに関する警告メッセージが表示されます。

警告メッセージには、すでにログインしているコンピュータの名前が表示され、ログインを続行す るかキャンセルするか確認されます。 これにより、他のコンピュータで行った以前の更新を誤って 上書きしないようにできます。

#### 電気アセンブリ部品表 (2025 SP2)

| 🛄 Rep                   | ort mana                                                                                     | agement: po          | lm_bom_le   |           |            |                                     |                            |                                        |                                   |                    |                |
|-------------------------|----------------------------------------------------------------------------------------------|----------------------|-------------|-----------|------------|-------------------------------------|----------------------------|----------------------------------------|-----------------------------------|--------------------|----------------|
|                         | ×                                                                                            |                      | í.          | 2         | V          |                                     |                            |                                        | XLS                               |                    | XML            |
| Add<br>Ŧ                | Delete                                                                                       | Properties<br>Report | Schedule    | Update    | Ø          | Actior                              | is Mo                      | dify Disp                              | lay Tools                         | *                  | 6              |
| Ordor<br>/1<br>/2<br>/2 | Description<br>Bill Of Materials sorted by Mark<br>Bill Of Materials grouped by manufacturer |                      |             | ;<br>Doci | 2 -<br>ume | Do                                  | 3 -<br>cume                | <b>BOW</b> S                           | 2-                                | PDF<br>pdm_ł       |                |
|                         |                                                                                              |                      | sa by manai |           | F          | Preview                             |                            | Data Card                              | I 😑 Ve<br>Activated               | rsion 2<br>•       | 2 🔳            |
|                         |                                                                                              |                      |             |           |            | Bill Of I<br>Bill Of I<br>Bill Of I | Materi<br>Materi<br>Materi | als groupe<br>als groupe<br>als sorted | ed by mar<br>ed by mar<br>by Mark | iufactu<br>iufactu | rer an(<br>rer |

SOLIDWORKS PDM ファイル エクスプローラの部品表(Bill of Materials)タブの **BOM** ビュー で、SOLIDWORKS Electrical で選択した電気アセンブリのすべてのメーカー部品 BOM を表示で きます。

たとえば、

- 製造業者別の部品表 (Bill Of Materials by manufacturer)
- メーカー別およびブック別の部品表(Bill Of Materials by manufacturer and by book)

## 表示オプション - イメージ プレビューの表示(2025 SP1)

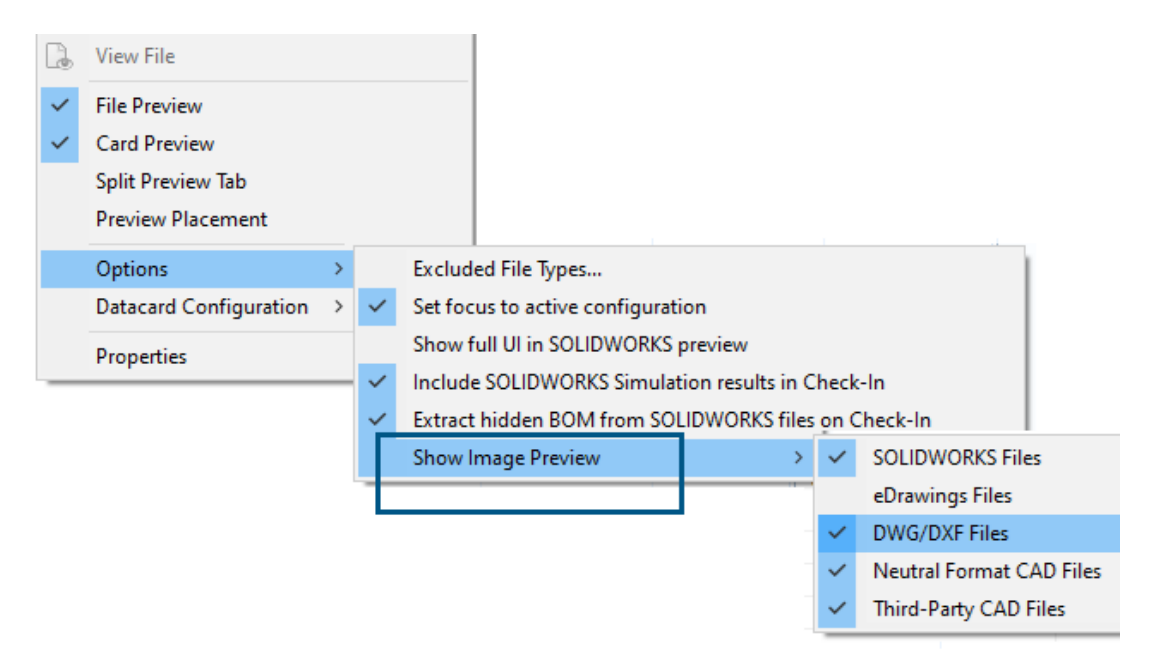

SOLIDWORKS PDM ファイル エクスプローラでは、表示(Display) > オプション(Options) > イメージ プレビューを表示(Show Image Preview)を使用して、次のファイル タイプに基づいて、プレビュー(Preview)タブにサムネイルまたは完全なプレビューを表示することができます。

- SOLIDWORKS ファイル
- eDrawings ファイル
- DWG/DXF ファイル
- ニュートラル フォーマットの CAD ファイル
- サードパーティの CAD ファイル

### カード コントロール オプション (2025 SP1)

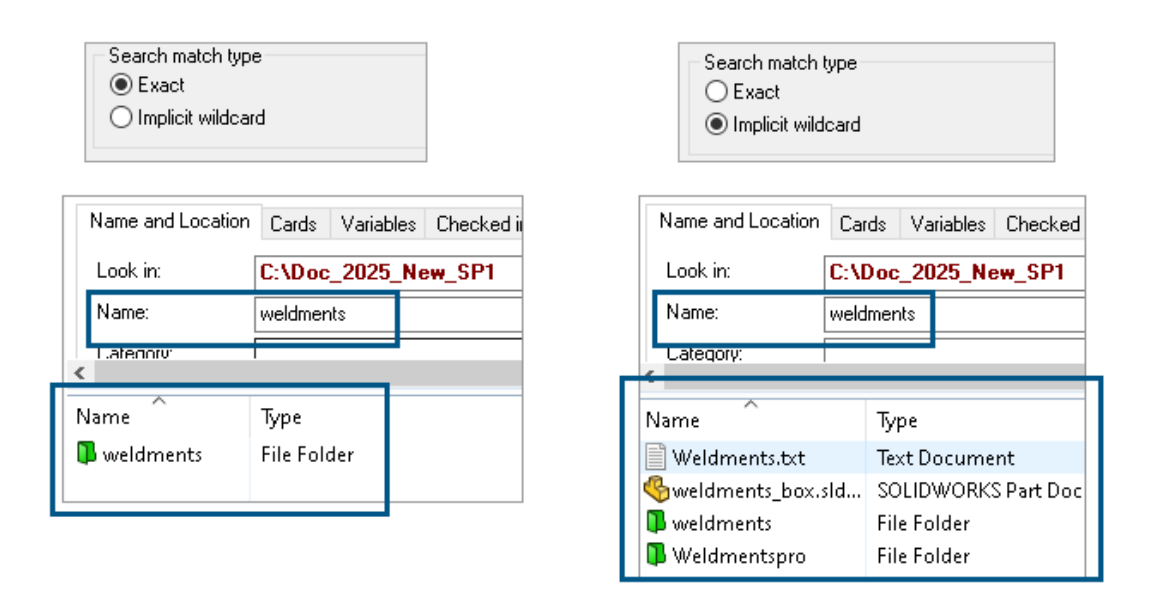

SOLIDWORKS PDM アドミニストレーション ツールでは、**リスト**(List)およびコンボボックス (ComboBox) カード コントロールを編集、または検索やファイル カードに追加する際に、検索 一致タイプ (Search match type) として次のいずれかを選択できます。

 一致(Exact):検索入力と完全に一致するファイル、フォルダ、および変数を、SOLDWORKS PDM ファイル エクスプローラで検索できます。

たとえば、名前(Name) で weldments を検索すると、名前が weldments に完全に一致す るファイル、フォルダ、または変数のみが検索結果に含まれます。名前に weldments が含ま れるすべてのファイルを検索する場合は、weldments\* または \*weldments\* のように、アス タリスク(\*)をワイルドカードとして入力します。

 ・ 暗黙のワイルドカード(Implicit wildcard):検索入力を含むファイル、フォルダ、および変数を、SOLDWORKS PDM ファイル エクスプローラで検索できます。

たとえば、名前(Name) で weldments を検索すると、名前に weldments が含まれるすべ てのファイル、フォルダ、または変数が結果に含まれます(weldments、weldments\_box、 weldmentspro など)。

## 変換タスクの構成(2025 SP1)

💈 Convert - Properties

| Convert                                                                                                    | Output file format:<br>IGES (*.igs)                                                                    | Conversion Options                                                                                                  |
|----------------------------------------------------------------------------------------------------|----------------------------------------------------------------------------------------------------|----------------------------------------------------------------------------------------------------|
| Add-in<br>Execution Method                                                                                                    | Advanced Conversion Options (IGES)                                                                     | ?                                                                                                    |
| Keculor Menu<br>Menu Command<br><u>Conversion Setting</u><br>File Card<br>Output File Details<br>Permissions<br>Success Notification | Solid/Surface features<br>Output as<br>☑ IGES solid/surface entities:<br>☑ IGES wireframe (3D curves): | Bounded Surface (type 143)<br>Bounded Surface (type 143)<br>Manifold Solid (type 186)<br>Trimmed Surface (type 144) |
|                                                                                                    | Surface representation/System preferences:                                                             | STANDARD ~                                                                                                    |
|                                                                                                    | Export 3D curve features<br>Export sketch entities<br>Use high trim curve accuracy                     |                                                                                                    |

SOLIDWORKS アドミニストレーション ツールでは、変換タスクを設定する際に、.stl および .igs 出力ファイル フォーマットに対して、次の詳細変換オプションを使用できます。

| 出力ファイル フォーマット | 詳細変換オプション(Advanced Conversion<br>Options)                                                                                                |
|---------------|----------------------------------------------------------------------------------------------------|
| IGES (*.igs)  | 境界サーフェス(タイプ 143)(Bounded Surface<br>(type 143)):選択すると、部品、アセンブリ、または<br>選択したサーフェスの面、および他の IGES エンティティ<br>で定義されたその境界(カーブやエッジなど)が変換さ<br>れます。 |
| STL (*.stl)   | <b>解像度(Resolution)</b> の下の <b>ユーザー定義(Custom)</b><br>オプション。次のサブ オプションを含みます。                                                               |
|               | <ul> <li>偏差公差(Deviation Tolerance):部品全体のテ<br/>ソレーションを制御します。偏差の値を小さくする<br/>と、部品全体の精度がより正確なファイルが生成され<br/>ます。</li> </ul>                    |
|               | • 角度公差(Angle Tolerance):詳細部分のテソレー<br>ションを制御します。値を小さくすると、詳細部分の<br>表示はより正確になりますが、モデルの再構築に必要<br>な時間が増加されます。                                 |

#### SOLIDWORKS PDM

| Advanced Conv   | ersion Options (S | π)          |                    |
|-----------------|-------------------|-------------|--------------------|
| Output as       |                   |             |                    |
| Binary          | ○ ASCII           | Unit:       | Millimeters $\sim$ |
| Resolution      |                   |             |                    |
| ○ Coarse        |                   |             |                    |
| ○ Fine          |                   |             | _                  |
| Custom          |                   |             | 7                  |
| Deviation Toler | ance :            | 100.0 % 🔺   |                    |
| Angle Toleranc  | e: 5.0000         | 00000 deg 🔺 |                    |

これらのオプションには、タスク(Tasks) > 変換(Convert) > 開く(Open) > 変換設定 (Conversion Settings) > 変換オプション(Conversion Options) からアクセスできま す。

これらのオプションは、.stl および .igs ファイル フォーマットに対する SOLIDWORKS のエ クスポート (Export) システム オプションに似ています。詳細については次を参照してください: SolidWorks ヘルプ: IGES エクスポート オプション (IGES Export Options) および SOLIDWORKS ヘルプ: STL、3D Manufacturing フォーマット、アディティブ マニュファクチャ リング ファイルのエクスポート オプション (STL, 3D Manufacturing Format, and Additive Manufacturing File Export Options)。

#### お気に入り検索(2025 SP1)

| - |
|---|
| 8 |
|   |
|   |
|   |
|   |
|   |
|   |
|   |
|   |
|   |
|   |
|   |
|   |
|   |

SOLIDWORKS ファイル エクスプローラで、**ロード時にお気に入り検索を実行(Search Favorite** on Load)機能を使用すると、お気に入り検索を選択したときに、ファイルやフォルダのお気に入

り検索結果を表示できます。この機能は、統合検索および**検索ツール(Search Tool)**で使用できます。

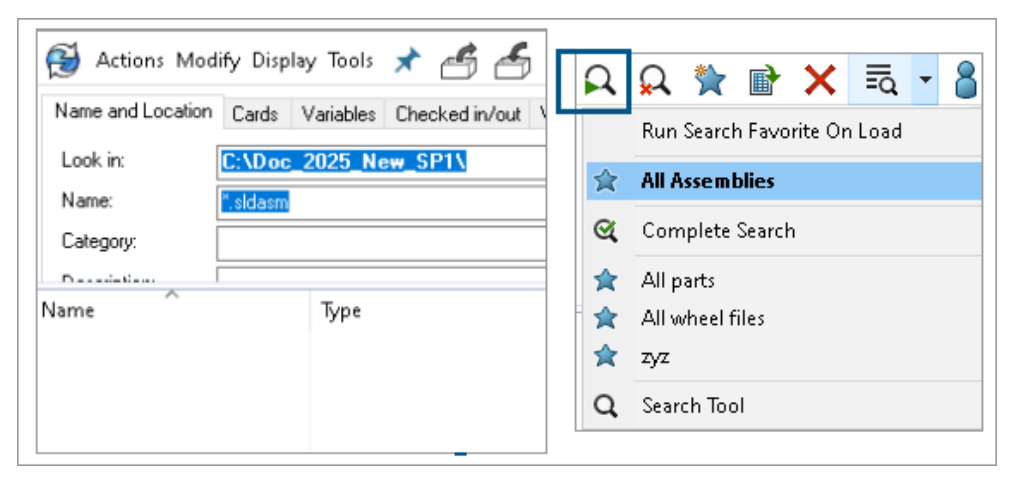

このオプションが選択されていない場合は、お気に入り検索を選択し、検索開始(Start Search) くをクリックしたときに、お気に入り検索結果を表示できます。

#### 電気アセンブリの部品表(2025 SP1)

| 🔒 Preview  🖬              | Data Card | ⊜ Ver      | sion 5/5               | Bill of Materials                                             | 몲 Cont | ains 😤 Where       | Used               |
|---------------------------|-----------|------------|------------------------|---------------------------------------------------------------|--------|--------------------|--------------------|
| 🃰 вом 👻                   | 🔠 Not A   | ctivated 🛪 | ·                      | ANSI_4.tewzip                                                 |        |                    |                    |
| 🚆 Indented 👻              | Show      | Selected   | -                      | Version: 5 (" <no comment="">") -<br/>No selected item -</no> |        |                    |                    |
| 🖧 Show Tree 👻             | 🕒 As Bu   | iilt 👻     |                        |                                                               |        |                    |                    |
| ∃…😥 ANSI_4.tewz           | ip        | Туре       | File Na                | me                                                            |        | Configuration      | Part Number        |
| 👘 🔁 L2.swebo              | m.cvd     | ø          | ANSI_4                 | .tewzip                                                       |        |                    | ANSI_4             |
| L1.swebom.cvd             |           |            | 1-ANS                  | 1-ANSI_4.pdf                                                  |        |                    | 1-ANSI_4           |
| *                         |           | -8         | 01 - C                 | over page.dwg                                                 |        | Model              | 01 - Cover page    |
|                           |           | -8         | 04 - P                 | ower.dwg                                                      |        | Model              | 04 - Power         |
|                           |           | -8         | 05 - C                 | ontrol.dwg                                                    |        | Model              | 05 - Control       |
| →健     03       →健     02 |           | 03 - Li    | ne diagram.dwg         |                                                               | Model  | 03 - Line diagram  |                    |
|                           |           | 02 - D     | 02 - Drawings list.dwg |                                                               | Model  | 02 - Drawings list |                    |
|                           |           | Ë          | L2.sw                  | ebom.cvd                                                      |        |                    | L2.swebom          |
|                           |           | Ē          | Moe                    | ller_281218.swe.cvd                                           |        |                    | Moeller_281218.swe |

SOLIDWORKS PDM ファイル エクスプローラの部品表(Bill of Materials) タブで、電気アセン ブリの BOM の詳細を表示できます。

電気アセンブリについて、次の項目を表示できます。

- CVD ファイルのマスター BOM 内の親子の階層的インデント構造。
- メーカー部品の BOM ビュー。

| Preview 🗐 Data Card 😑 Version 5/5 🧮 Bill of Material |                |                    |             |      |  |
|------------------------------------------------------|----------------|--------------------|-------------|------|--|
| 🖫 Mar                                                | nufacturer Par | 🖽 Not A            | ictivated + | ß    |  |
|                                                      |                |                    |             |      |  |
| Type ITEM NO                                         |                | Manufacturer       | Referen     | MARK |  |
| ø                                                    | 1              | ABB                | 123456      |      |  |
| <ul><li>2</li><li>3</li></ul>                        |                | Legrand            | 009213      |      |  |
|                                                      |                | Legrand            | 035223      |      |  |
| ø                                                    | 4              | Schneider Electric | 09113       |      |  |

### マスター BOM のデフォルト設定

| 🧭 Bill of Mate      | rials - New Bill (                      | of Materials          |        |                    |                        |
|---------------------|-----------------------------------------|-----------------------|--------|--------------------|------------------------|
| Bill of materials n | ame:                                    | New Bill of Materials |        | ] Туре             | e: 🔠 Bill of Materials |
| Include deri        | Options Include derived part references |                       |        |                    |                        |
| Include cut         | list references                         |                       |        |                    |                        |
|                     | nt Cut list                             |                       |        |                    |                        |
| Weldme              | nt BOM                                  |                       |        |                    |                        |
| Default Setting     | ļs                                      |                       |        |                    |                        |
| BOM View:           | 🚆 Indented                              |                       | $\sim$ | Selected file:     | Show Selected          |
| Tree View:          | 😤 Show Tree                             |                       | ~      | Reference Version: | Ph. Oc Built           |
|                     | Show Tree                               |                       | ·      |                    |                        |
| Preview:            | 🛄 Hide Tree                             |                       |        |                    |                        |
|                     |                                         |                       |        |                    |                        |

管理者は、SOLIDWORKS PDM アドミニストレーション ツールで部品表(BOM)を作成する際 に、マスター BOM のデフォルト ビューおよびオプション設定を指定できます。

管理者が指定したデフォルト設定は、SOLIDWORKS PDM ファイル エクスプローラの部品表(Bill of Materials)タブにある BOM のビュー(View)およびオプション(Options)のセクション に適用されます。デフォルト設定は、デスクトップと Web2 クライアントの両方に適用できます。

アドミニストレーション ツールで、**部品表(Bill of Materials) > 新規 BOM(New Bill of Materials)**を右クリックします。BOM - 新規 BOM(Bill of Materials - New Bill of Materials) ダイアログ ボックスの**デフォルト設定(Default Settings)**で、マスター BOM のデフォルト設 定を指定します。

#### 取得操作時のファイルのチェックアウト

| 🕼 G      | et                                       |          |     |           |         |         |
|----------|------------------------------------------|----------|-----|-----------|---------|---------|
| Files t  | o get:                                   |          |     |           |         |         |
| Туре     | File Name                                | Warnings | Get | Check Out | Local V | Version |
| 4        | <ul> <li>Wheel and Axle Assem</li> </ul> |          |     |           | 1/1     | 1/1     |
| <b>%</b> | 40729-2VGA_Tire&                         |          |     |           | 1/1     | 1/1     |
| 4        | Axle.SLDPRT                              |          |     |           | 1/1     | 1/1     |
| 8        | E-Ring External Reta                     |          |     |           | 1/1     | 1/1     |
| P        | Flat Washer Type A                       |          |     |           | 1/1     | 1/1     |

SOLIDWORKS PDM ファイル エクスプローラで、チェックアウト権限が付与されている場合、 ファイルに対して**取得(Get)**操作(**最新バージョンの取得(Get Latest Version)**など)を実 行する際にファイルをチェックアウトできます。

取得(Get)ダイアログボックスで、単一または複数のファイルに対してチェックアウト(Check Out)を選択すると、これらのファイルに対して取得(Get)オプションがデフォルトで選択され、 両方の操作が同時に実行されます。取得(Get)とチェックアウト(Check out)操作を組み合わ せることにより、ワークフローが簡素化されます。

SOLIDWORKS PDM ファイル エクスプローラの取得(Get) ダイアログ ボックスに**チェックアウ** ト(Check Out) 列を追加できます。カスタマイズは、SOLIDWORKS PDM アドミニストレー ションツールの取得(Get) ファイル操作列のカスタマイズ可能な列(Customizable Columns) ビューを使用して行います。

**取得(Get)とチェックアウト(Check out)**を組み合わせた操作には、次の条件が適用されます。

- 取得操作が失敗した場合、チェックアウトは続行されません。
- チェックアウトが失敗した場合でも、取得操作は続行されます。
- 古いバージョンの取得操作を実行している場合に、チェックアウト(Check out)を選択する と、チェックアウトが実行された状態で、指定されたバージョンが取得されます。

#### ユーザー認証のログ情報

| ~ ( | 🗐 Doc_2024  | _Beta2 (adm  | Properties                  |   |                                 |
|-----|-------------|--------------|-----------------------------|---|---------------------------------|
|     | > 斜 Add-ii  | ns           | Explore                     |   |                                 |
|     | > 🧮 Bills o | f Materials  | Refresh                     |   |                                 |
|     | > 🗟 Cards   |              |                             |   |                                 |
|     | > 🗞 Categ   | ories        | Import                      |   |                                 |
|     | > 🛃 Cold S  | Storage Sche | Export                      |   |                                 |
|     | > 🎹 Colum   | nns          | Remove                      |   |                                 |
|     | > 君 Data li | mport/Expo   | Collect Support Information |   |                                 |
|     | 🏐 EXALE     | AD OnePart   | System History              |   |                                 |
|     | > 👔 File Ty | pes          | Logs                        | > | Show the Get log                |
|     | 🛱 Indexi    | ng           | Lea Out (admin)             |   | Show the Log-in and Log-out Log |
|     | 術 Items     |              | Log Out (aumin)             |   |                                 |

ボルトのユーザー認証の詳細は、SOLIDWORKS PDM Professional アドミニストレーション ツー ルで表示できます。

認証の詳細には、ユーザー名、ユーザーがログインおよびログアウトした日時、SOLIDWORKS PDM クライアント(デスクトップまたは Web2)などが含まれます。

| Туре   | Log-In | Log-O | Log-Out D    | Application    | Process Name          | Client Ma |
|--------|--------|-------|--------------|----------------|-----------------------|-----------|
| 🕕 Info | 2024   | 2024  |              | Desktop Client | explorer.exe          | DTP-DRT   |
| 🕕 Info | 2024   | 2024  |              | Administration | ConisioAdmin.exe      | DTP-DRT   |
| 🕕 Info | 2024   | 2024  |              | Desktop Client | explorer.exe          | DTP-DRT   |
| 🕕 Info | 2024   | 2024  |              | Desktop Client | explorer.exe          | DTP-DRT   |
| 🕕 Info | 2024   | 2024  | Disconnected | WebAPI         | PostmanRuntime/7.37.3 |           |
| 🕕 Info | 2024   | 2024  | Disconnected | Web2           | w3wp.exe              |           |
|        |        |       |              |                |                       |           |

ボルト名を右クリックし、ログ(Logs) > ログインとログアウトのログを表示(Show the Log-in and Log-out Log)を選択すると、認証の詳細を表示できます。このオプションを表示 するには、以下が必要です。

- SOLIDWORKS PDM Professional ボルト。
- ファイル ボルト管理 (File Vault Management) 権限。
- ファイル ボルト プロパティのロギング操作(Logging Operations) でログインとログアウト(Login-in and Log-out) オプションを選択。

#### Microsoft Excel でファイル データをサムネイル付きで開く

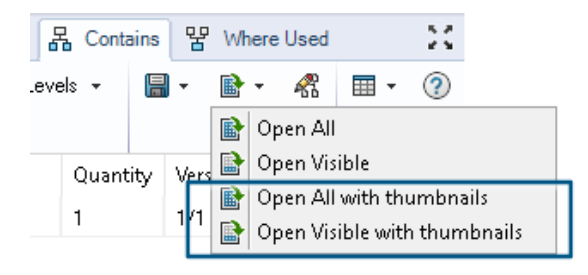

SOLIDWORKS PDM ファイル エクスプローラの BOM (Bill of Materials)、参照先(Contains)、 および使用先(Where Used) タブで、Microsoft<sup>®</sup> Excel<sup>®</sup> フォーマットのファイル データを、サ ムネイル プレビューとともに開くことができます。

サムネイル付きでファイル データを開くには、タブのツールバーの CSV ファイルとして開く (Open as CSV) で、サムネイル付きですべて開く (Open All With Thumbnails) I およびサムネ イル付きで表示を開く (Open Visible With Thumbnails) I を使用します。

サムネイル プレビューを使用すると、データを明確に理解でき、プロセスを効果的にボルト外に伝 達できます。

#### マスター BOM のアセンブリ構成を FeatureManager デザイン ツリーの順 序で表示

| Þ | Annotations           |                                          | Data Ca                 | rd 😑 Version                              | 1/1 🔠 Bill of Materia                                                                             | Is        |
|---|-----------------------|------------------------------------------|-------------------------|-------------------------------------------|---------------------------------------------------------------------------------------------------|-----------|
| • | Tables                | ⊞ BOM ▾<br>∰ Indented ▾<br>∰ Show Tree ▾ | III No<br>Hid<br>Chi As | t Activated ←<br>de Selected ←<br>Built ← | <ul> <li>④ Extra Wide Fold N</li> <li>1 ("<creating -<="" default="" li=""> </creating></li></ul> | ose<br>te |
|   | Origin                | 🖃 🧐 Extra Wid                            | Туре                    | File Name                                 |                                                                                                   |           |
| Þ | 崎 (f) Frame_&<1> (E 📒 | - 🧐 Wheel                                | 4                       | Frame_&.SLDP                              | RT                                                                                                |           |
| Þ | 崎 Toe Plate<1> (Def:  |                                          | <u>&amp;</u>            | Toe Plate.SLDP                            | RT                                                                                                | Г         |
| Þ | Sold Nose Extensic    |                                          | ě.                      | Fold Nose Exte                            | nsion SI DPRT                                                                                     |           |
| Þ | 🖤 Wheel and Axle As   |                                          | ~                       | TOTA NOSE EXC                             |                                                                                                   | -         |
| Þ | 😘 Brace<1> (Default)  |                                          | 4                       | Wheel and AxI                             | e Assembly.SLDASM                                                                                 |           |
| • | Brace<2> (Default)    |                                          | 4                       | Axle.SLDPRT                               |                                                                                                   |           |
| ÷ | Mates                 |                                          | P                       | E-Ring Extern                             | al Retaining Ring.sldprt                                                                          |           |
| - |                       |                                          | 9                       | Flat Washer T                             | ype A Wide_Al.sldprt                                                                              |           |
|   |                       |                                          | 4                       | 40729-2VGA_                               | Tire&Wheel.SLDPRT                                                                                 |           |
|   |                       |                                          | 4                       | Brace.SLDPRT                              |                                                                                                   |           |

SOLIDWORKS PDM ファイル エクスプローラのマスター BOM で、新しくチェックインされた ファイルのアセンブリ構成の順序を表示できます。このビューは、SOLIDWORKS Feature Manager<sup>®</sup> デザイン ツリーのビューと似ています。

すでにボルトにチェックインされているデータの場合、BOM のアセンブリ構成部品の順序が、 FeatureManager デザイン ツリーと一致するように変更されることはありません。

#### ファイルを開く際にかかった時間に関する情報の取得

| 🥵 Actions Modif   | y Display | Tools | * 4  | 5 6                                                                    | ſ, | là là | <b>I</b> =                                |     |                   |
|-------------------|-----------|-------|------|------------------------------------------------------------------------|----|-------|-------------------------------------------|-----|-------------------|
| Name              | Chec      | Size  | Туре | State                                                                  | Da | Date  | Checke                                    | Cat | SW Last Open Time |
| Assem1.SLDASM     | Admin     | 5     | SOLI |                                                                        | 0  | 2018  | <pun< td=""><td></td><td>0:26</td></pun<> |     | 0:26              |
| 躍 Assem 1. SLDDRW | Admin     | 1     | SOLI |                                                                        | 0  | 2018  | <pun< td=""><td></td><td>0:10</td></pun<> |     | 0:10              |
| 🗞 Part 1. SLD PRT | Admin     | 5     | SOLI |                                                                        | 0  | 2018  | <pun< td=""><td></td><td>0:0</td></pun<>  |     | 0:0               |
| 🔄 Thumbs.db       |           | 1     | Data | <loca< td=""><td></td><td>2020</td><td></td><td></td><td></td></loca<> |    | 2020  |                                           |     |                   |
|                   |           |       |      |                                                                        |    |       |                                           |     |                   |

SOLIDWORKS 2023 以降では、ファイルを最後に開いたときにかかった時間を確認できます。時間は秒単位で測定されます。ファイルを開く時間を確認するため、新しい変数 \_SW\_Last\_Open\_Time\_ が SOLIDWORKS PDM 変数に追加されています。

#### 最新リビジョンに関する情報の取得

| El Concinentes | EL2 m | CMUUU                     | OT IND | 0 |
|----------------|-------|---------------------------|--------|---|
| Part1.SLE      |       | Open                      |        | S |
| V Partz.SEL    |       | Print                     |        | 3 |
|                |       | Compare with Araxis Merge |        |   |
|                |       | Queue for Comparison      |        |   |
|                |       | Open with                 |        |   |
|                | Ę,    | Share                     |        | Ŀ |
| Review         | 2     | View File                 |        | a |
|                | ٩     | SOLIDWORKS                | >      | Г |
|                |       | 7-Zip                     | >      |   |
|                |       | Edit                      |        |   |
|                | \$    | Check out                 |        |   |
|                | 1     | Check in                  |        |   |
|                | 1     | Get Latest Version        |        |   |
|                | _     | Cet Version               | >      |   |
|                | 1     | Get Latest Revision       |        |   |
|                | \$2   | Get Revision              | >      |   |

SOLIDWORKS PDM でファイルの最新リビジョンを取得できます。最新リビジョンを取得するために、変数 Latest Revision が既存のシステム変数に追加されます。

ファイルのリビジョン情報を取得するには、ファイルの検索中、ファイル ビューの右クリック メ ニュー、バージョン(Version)タブ、列セットなど、さまざまな場面で、SOLIDWORKS PDM ファイル エクスプローラの最新リビジョンを取得(Get Latest Revision) <sup>1</sup> およびリビジョ ンを取得(Get Revision) <sup>1</sup> コマンドを使用できます。SOLIDWORKS PDM アドイン ツール バーと CommandManager でこれらのコマンドを使用することもできます。

#### SOLIDWORKS PDM

| Preview 🔲 Data Car         | d 📣 Version 12/13  | Bill of Materials  | 县 Contains    | 모 Where Used       |  |  |
|----------------------------|--------------------|--------------------|---------------|--------------------|--|--|
|                            |                    |                    |               |                    |  |  |
| Workflow: Default Workflow |                    |                    |               |                    |  |  |
| State: 🔒 Under Change      |                    |                    |               |                    |  |  |
| Days in state: 3 days      |                    |                    |               |                    |  |  |
| Category:                  | -                  |                    |               |                    |  |  |
| Latest version:            | 13 / 13            |                    |               |                    |  |  |
| Latest version comment:    | Admin speaker.SLDA | SM 2024-06-21 17:  | 51:11 Approve | ed to Under Change |  |  |
| Revision (Latest version): | No revision        |                    |               |                    |  |  |
| Latest revision:           | D                  |                    |               |                    |  |  |
| Version (Latest revision): | 12 / 13            |                    |               |                    |  |  |
| Latest revision comment:   | Admin speaker.SLDA | ASM 2024-06-19 19: | 20:22         |                    |  |  |

#### ファイルとフォルダの追加または名前変更の権限の分離

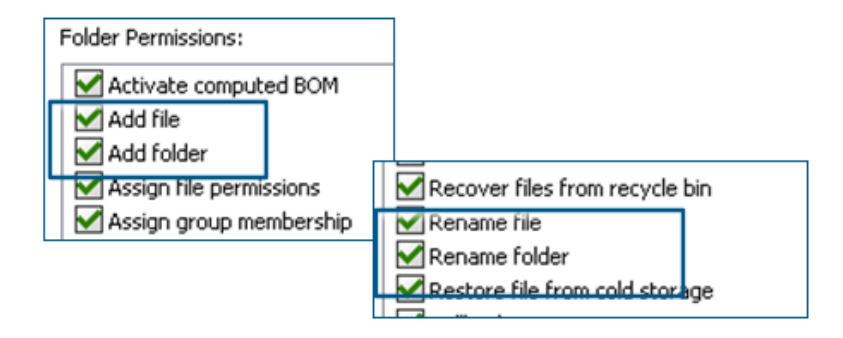

既存のファイルを追加、または名称変更(Add or rename file)およびフォルダを追加、または 名称変更(Add or rename folder)の権限が、追加と名前変更の別々の権限に分割されます。

管理者は、SOLIDWORKS PDM アドミニストレーション ツールのフォルダ権限(Folder Permissions) およびステータスの権限(State Permissions) では、ファイルの追加(Add file) とファイル名の変更(Rename File) を使用できます。

#### SOLIDWORKS PDM から Electrical へのコネクタ

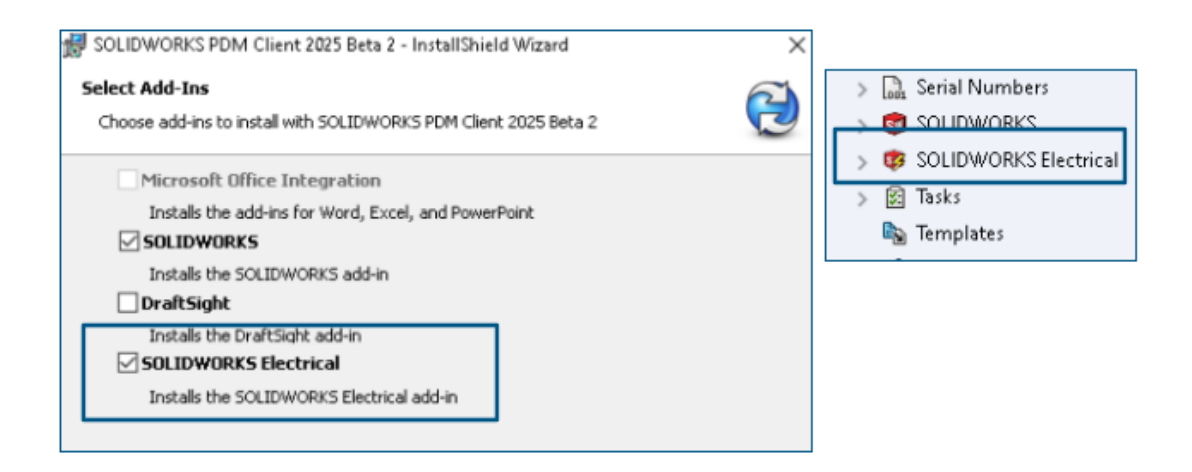

SOLIDWORKS Electrical から SOLIDWORKS PDM へのコネクタが、SOLIDWORKS PDM イン ストールで使用できます。これは SOLIDWORKS PDM に統合され、SOLIDWORKS PDM アドイ ンとしては使用できません。

SOLIDWORKS Electrical コネクタは、SOLIDWORKS PDM アドミニストレーション ツールから 構成できます。**SOLIDWORKS Electrical** ノードが、構成のため SOLIDWORKS PDM ボルト の下に追加されています。

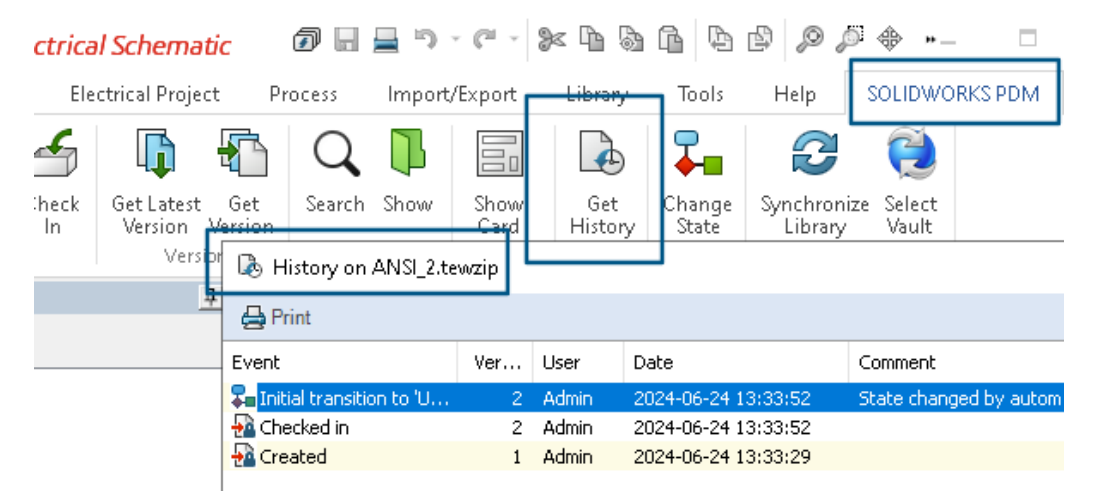

**履歴(History)**オプションが、SOLIDWORKS PDM CommandManager オプションに追加さ れています。このオプションを使用して SOLIDWORKS Electrical プロジェクトの履歴を確認で き、変更をより適切に監視できます。

#### ファイル チェックインのパフォーマンス

ファイルを SOLIDWORKS PDM データベースにチェックインする際の SOLIDWORKS PDM のパ フォーマンスが向上します。ファイルのチェックイン操作は、以前の 2 倍の速度になっています。

SOLIDWORKS PDM ツールバーと CommandManager タブの有用性

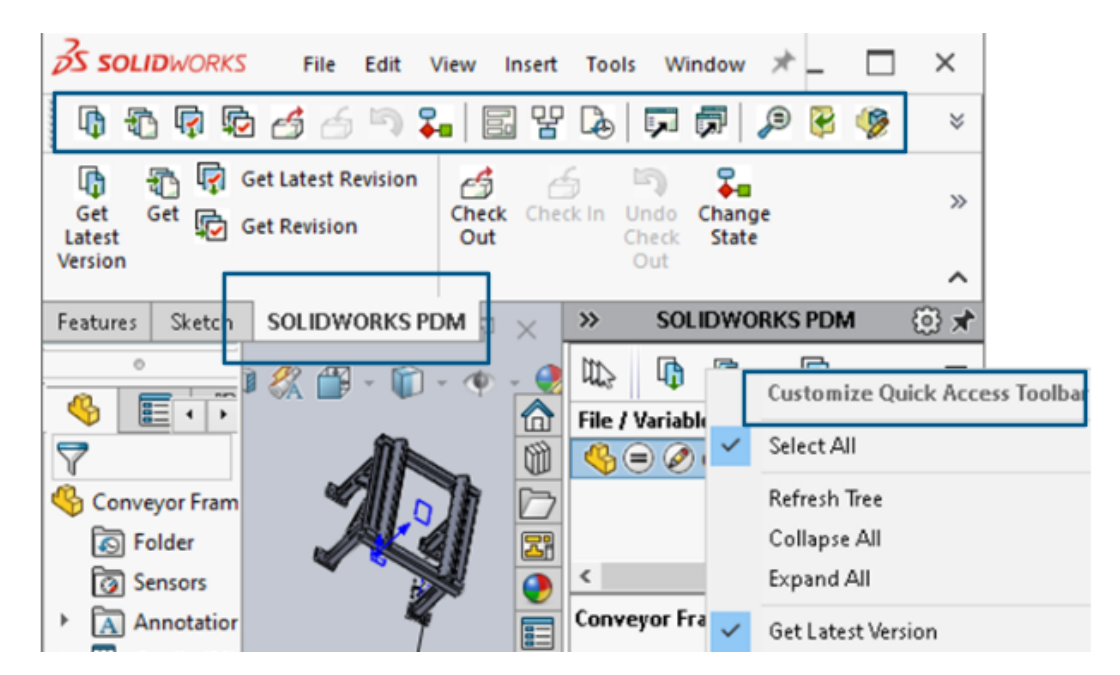

SOLIDWORKS PDM アドインを選択すると、SOLIDWORKS の SOLIDWORKS PDM 用ツール バーおよび CommandManager タブから、SOLIDWORKS PDM とそのすべてのコマンドにアク セスできます。

タスク パネルのショートカット メニューとツールバーの追加オプション

|                                                           | · .        | cxpand An                 |
|-----------------------------------------------------------|------------|---------------------------|
|                                                           | 5          | Get Latest Version        |
| ed Out By   Workflow State   Child Quick Info   Reference | R          | Get                       |
| 🛃 Under Editi 😑 🧭                                         | ē          | Get Latest Revision       |
| 👌 Under Editi                                             | Đ          | Get Revision              |
|                                                           | 6          | Check Out                 |
|                                                           | 6          | Check In                  |
|                                                           | 5          | Undo Check Out            |
|                                                           | <b>∓</b> ∎ | Change State 🕨 🕨          |
|                                                           |            | Data Card                 |
|                                                           | 맘          | Where Used                |
|                                                           | ۵          | History                   |
|                                                           | ,          | Browse to                 |
|                                                           | P          | Browse to in a New Window |

SOLIDWORKS PDM アドインのタスク パネルのショートカット メニューとツールバーには新しい オプションがあります。また、既存のオプションの一部が更新されます。すべてのオプションは、 わかりやすくするため、意味のあるグループにまとめられています。

たとえば、次のオプションが追加されています。

- 参照 (Browse to) **P**: 選択したファイルを同じ SOLDWORKS PDM ファイル エクスプロー ラ ウィンドウで開きます。
- データカード(Data Card)と使用先(Where Used):データカードの情報と使用場所を 表示します。これらのオプションは、履歴(History)オプションと一緒にグループ化されてい ます。

**編集(Edit)**オプションの名前は**構成部品を編集(Edit Component)** <sup>(1)</sup> に変更されます。 タスク パネル ツールバーはカスタマイズして、よく使用するオプションを含めることができます。

#### SMTP 電子メール通知での SSL または TLS 認証のサポート

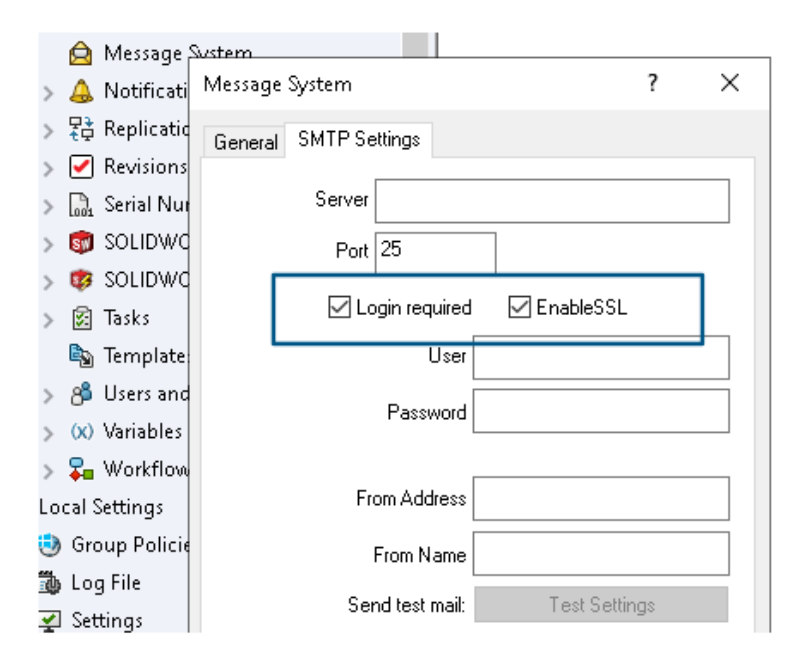

SMTP 電子メール通知で、Secured Socket Layer (SSL) または TLS (Transport Layer Security) 認証を有効にできます。

SOLIDWORKS PDM アドミニストレーション ツールにおいて、**メッセージ システム**(Message System) > SMPT > SMTP 設定(SMTP Setting) で EnableSSL を選択し、SMTP 電子 メール通知で SSL または TLS 認証を有効にできます。これは、ログイン情報を使用する双方向認 証です。

次の SMTP サーバーがサポートされています。

| メール サーバー                   | SMTP サーバー(SMTP Server) |
|----------------------------|------------------------|
| Gmail <sup>®</sup>         | smtp.gmail.com         |
| Outlook <sup>®</sup>       | smtp.outlook.com       |
| Microsoft 365 <sup>®</sup> | smtp.office365.com     |
| Yahoo®                     | smtp.mail.yahoo.com    |

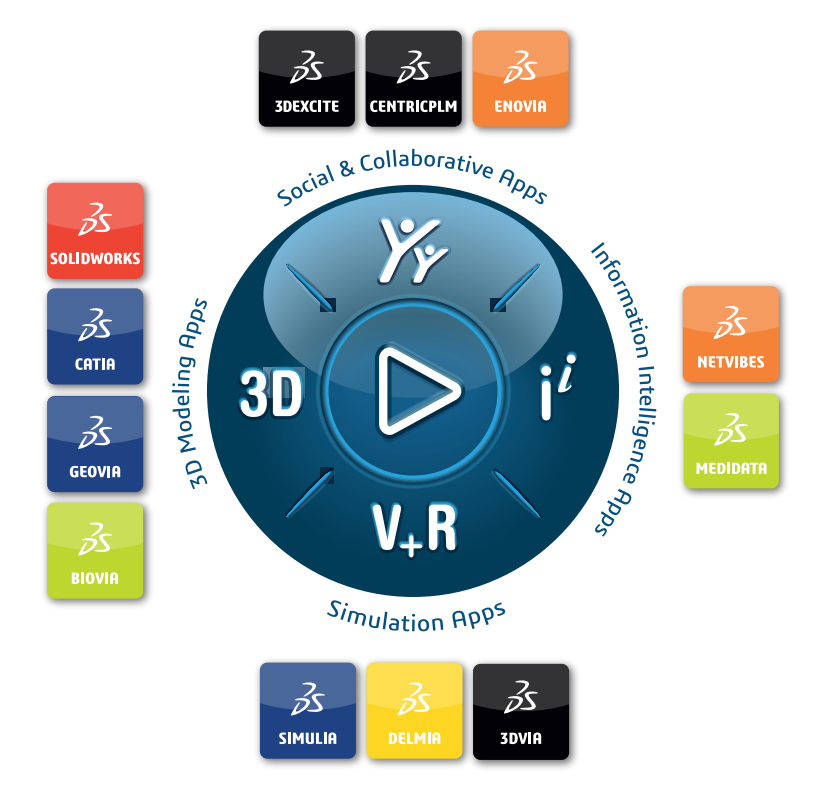

## Our **3D**EXPERIENCE<sup>®</sup> platform powers our brand applications, serving 12 industries, and provides a rich portfolio of industry solution experiences.

Dassault Systèmes is a catalyst for human progress. We provide business and people with collaborative virtual environments to imagine sustainable innovations. By creating virtual twin experiences of the real world with our **3DEXPERIENCE** platform and applications, our customers can redefine the creation, production and life-cycle-management processes of their offer and thus have a meaningful impact to make the world more sustainable. The beauty of the Experience Economy is that it is a human-centered economy for the benefit of all –consumers, patients and citizens.

Dassault Systèmes brings value to more than 300,000 customers of all sizes, in all industries, in more than 150 countries. For more information, visit **www.3ds.com**.

Europe/Middle East/Africa Dassault Systèmes 10, rue Marcel Dassault CS 40501 78946 Vélizy-Villacoublay Cedex France

#### Asia-Paci**f**ic

Dassault Systèmes 17F, Foxconn Building, No. 1366, Lujiazui Ring Road Pilot Free Trade Zone, Shanghai 200120 China Americas Dassault Systèmes 175 Wyman Street Waltham, Massachusetts 02451-1223 USA

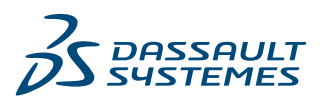